<u>CASEII</u>

# PRO 1200 DISPLAY

#### **DISPLAY OVERVIEW**

- Introduction
- <u>Top bar</u>
- Left-hand area
- <u>Run screens</u>
  - 1. Layout management
  - 2. <u>Editing User-Defined Window (UDW)</u> <u>layouts</u>
- <u>Bottom bar</u>
- Help and information
  - 1. Manuals tab
  - 2. <u>Videos tab</u>
  - 3. Contact Us tab
  - 4. Display Overview information page

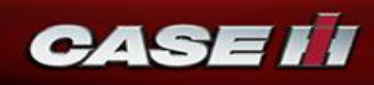

# PRO 1200 DISPLAY INTRODUCTION

- Key Features:
  - Android based operating system
  - Enhanced 12" LCD touchscreen colour display (Pro 700 utilises a 10.4" touchscreen)
  - 4 video inputs for cameras (3 video input for cameras on the Pro 700)
  - Ability to set different user levels for accessing various features in the display.
  - Split screen functionality
  - Ability to access any menu/setting from the run screen.
  - A usb is no longer required to be constantly inserted into the display for data capture.

#### Pro 1200 Display Introduction

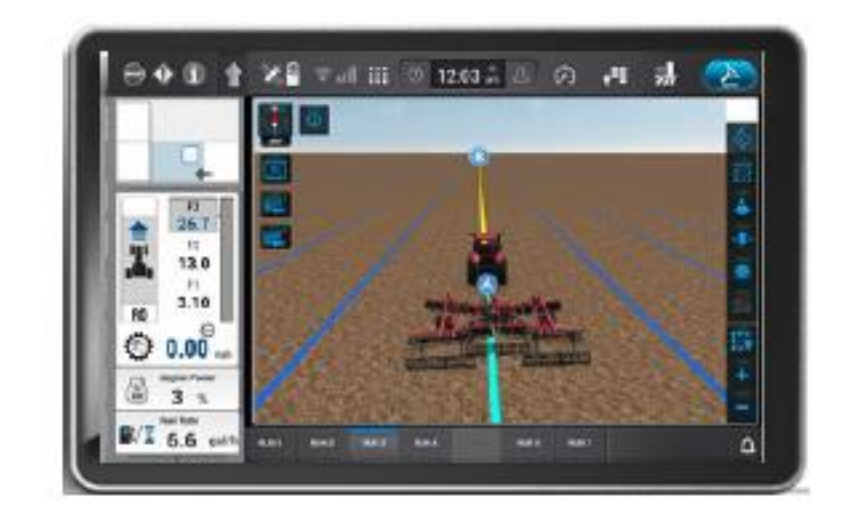

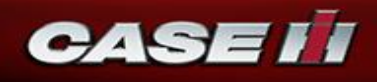

### DISPLAY OVERVIEW INTRODUCTION

- The display layout is organized into six main areas:
  - **1.** Top bar
  - 2. Run screen User-Defined Windows (UDW)
  - **3.** Notification bar
  - 4. Run screens
  - 5. Lower Left-Hand Area (LHA)
  - 6. Upper Left-Hand Area (LHA)

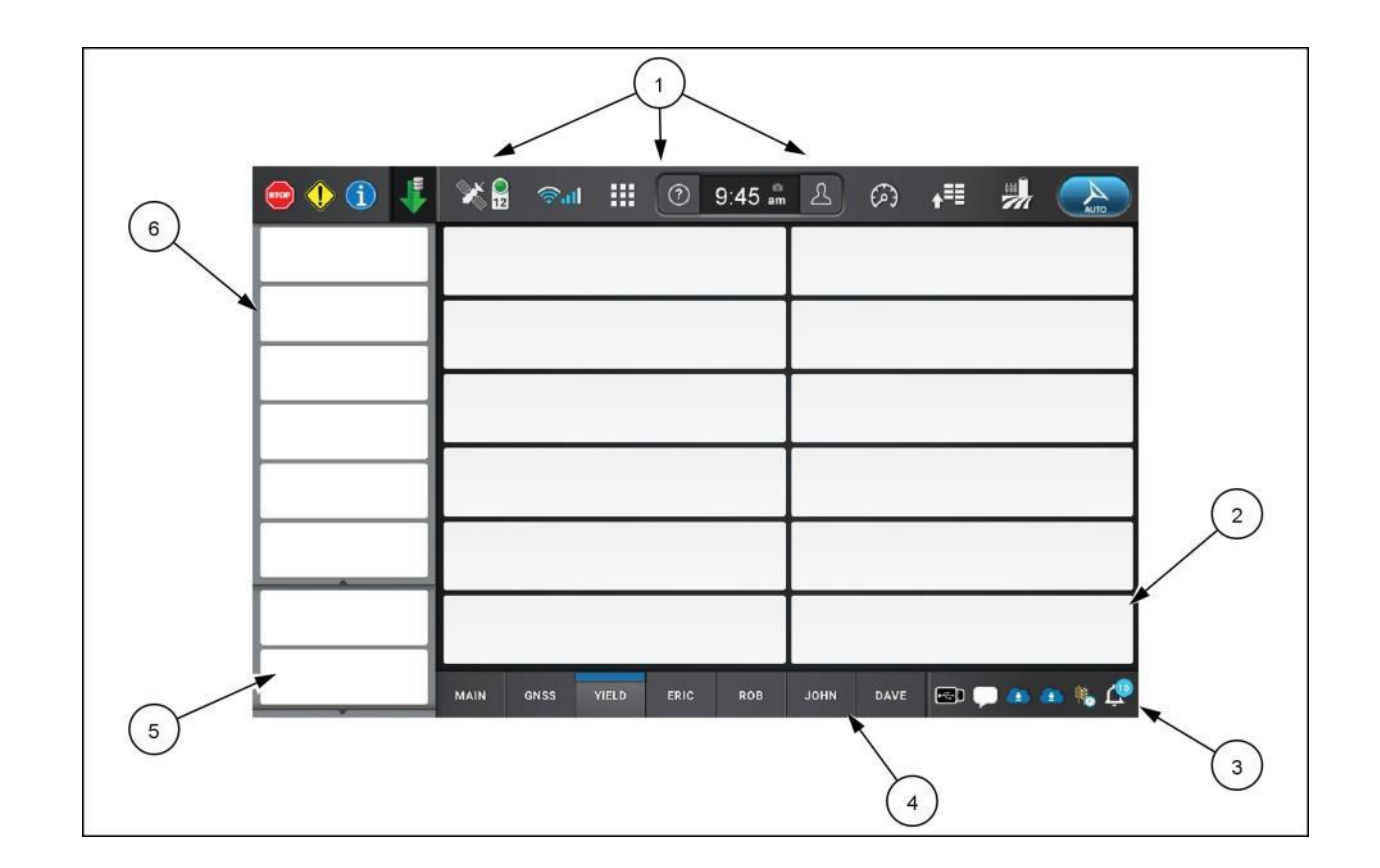

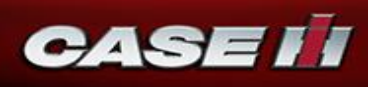

#### DISPLAY OVERVIEW INTRODUCTION

 Display and 3D Map navigation

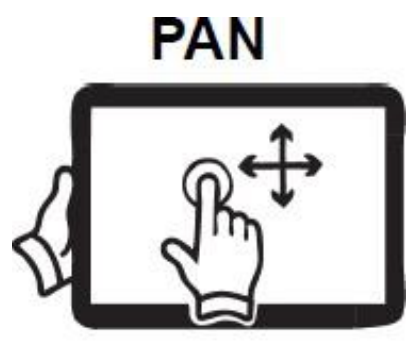

ZOOM IN

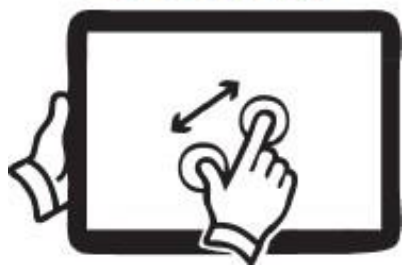

ROTATE

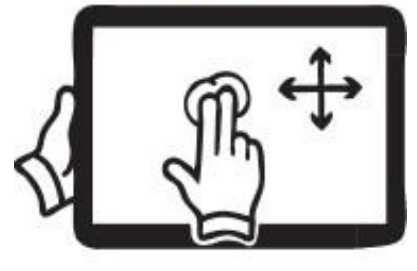

ZOOM OUT

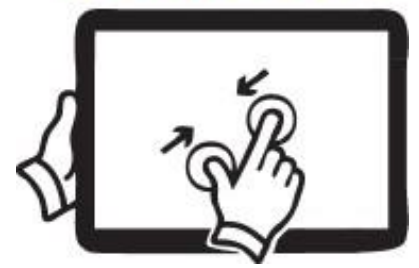

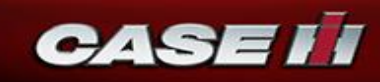

- The Top bar provides access to vehicle controls, status and system settings. The top bar consists of the following sections:
  - **1.** Faults and alarms
  - 2. Work condition status
  - 3. Buttons and menus
  - 4. Guidance Engage" button status

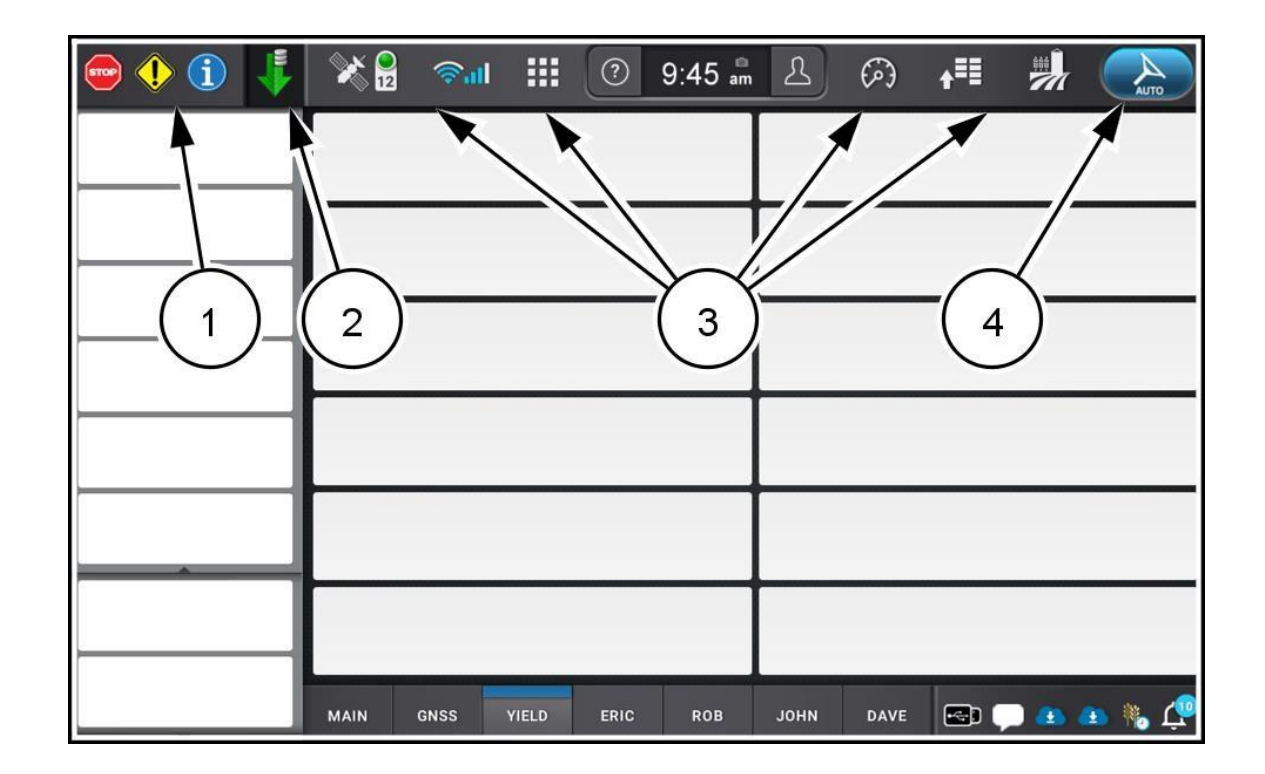

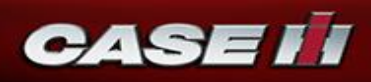

**1.** Faults and alarms

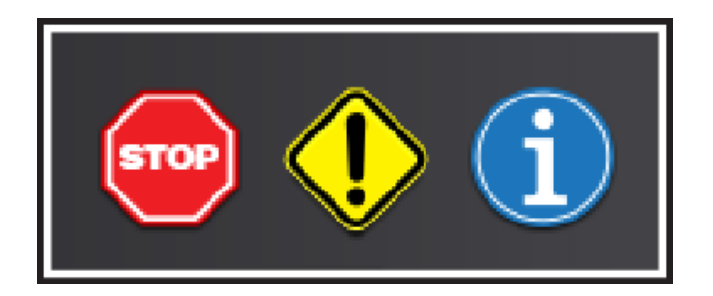

#### **2.** Work condition status

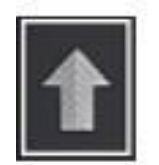

Out of work

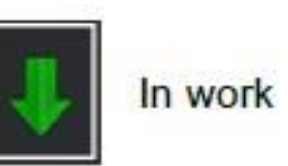

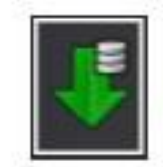

In work with data logging

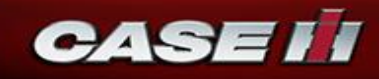

#### 3. Top bar button identification

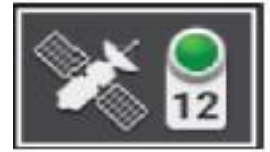

The GNSS top bar icon displays position accuracy status and number of satellites tracked.

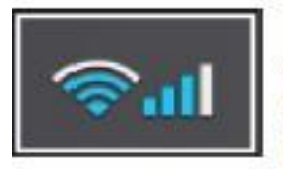

The connectivity top bar icon displays the current signal strength of the Wi-Fi and cellular connection.

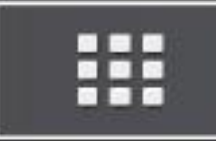

The Application Manager allows access to individual applications on the display.

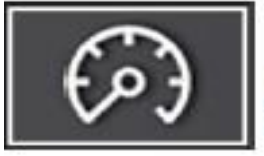

The operating status screen displays input and output values for sensors on your machine.

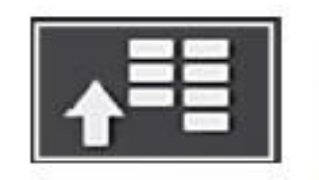

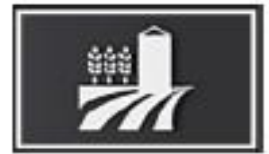

The "Menu" screen provides setup and diagnostics for your vehicle, implement, guidance, ISOBUS, connectivity, and work condition.

The "Operations" screen allows you view field information, as well as select your vehicle and work condition.

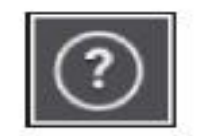

Access manuals and videos on your display.

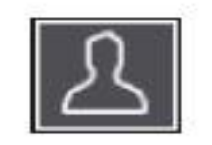

Create or modify user profiles.

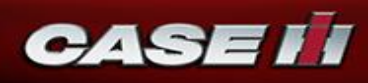

4. Guidance Engage button status

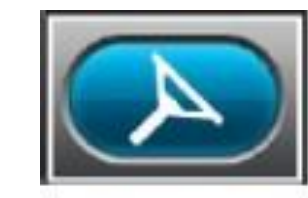

Autoguidance conditions met; Autoguidance is ready to engage.

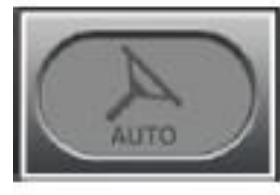

Manual control of steering. One or more reasons that guidance cannot be engaged.

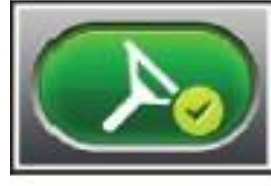

Autoguidance is currently active and steering the vehicle.

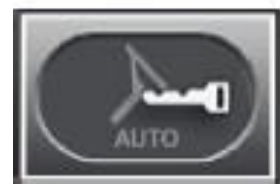

Autoguidance has not yet been activated.

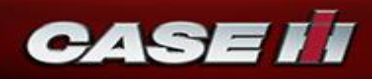

- The Left-Hand Area (LHA) of the screen is always visible regardless of the selected screen.
  - Upper Left-Hand Area (LHA)
    - ✓ The upper Left-Hand Area (LHA) is created by the **vehicle**.
    - The upper section is always visible in its entirety and is not configurable by an operator.
  - Lower Left-Hand Area (LHA)
    - ✓ The lower Left-Hand Area (LHA) consists of User-Defined Windows (UDW's) and is fully configurable.

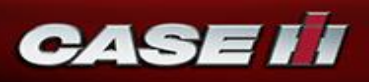

- Configuring the lower Left-Hand Area (LHA)
  - New displays have a default set of User-Defined Windows (UDW's) in the lower Left-Hand Area (LHA). The default set of UDW's is determined by the vehicle model.
  - You can **add and remove** UDW's to configure the lower LHA to suit your operations.

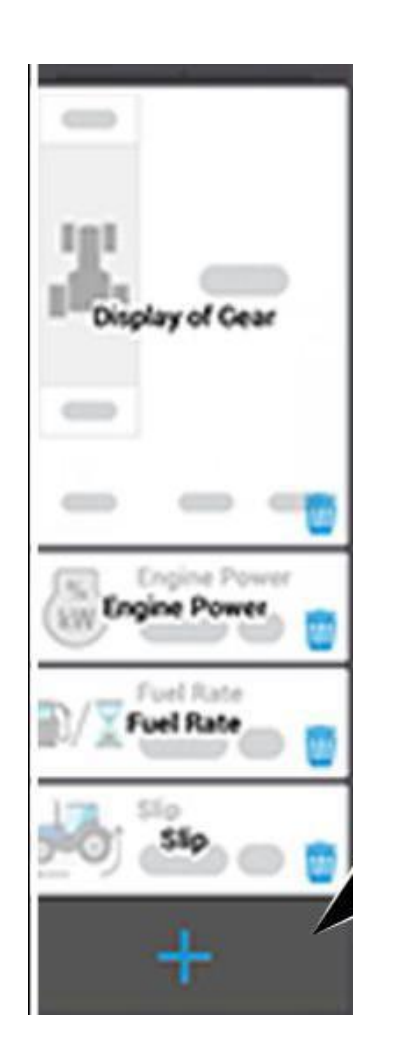

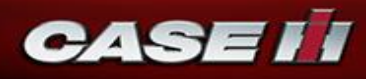

- Add a User-Defined Window (UDW): Long-press a run screen button. A dialog appears asking if you wish to enter layout editing.
  - Press the "Yes" button (1) to edit the layout editor.
  - Press the "No" button (2) to cancel editing.

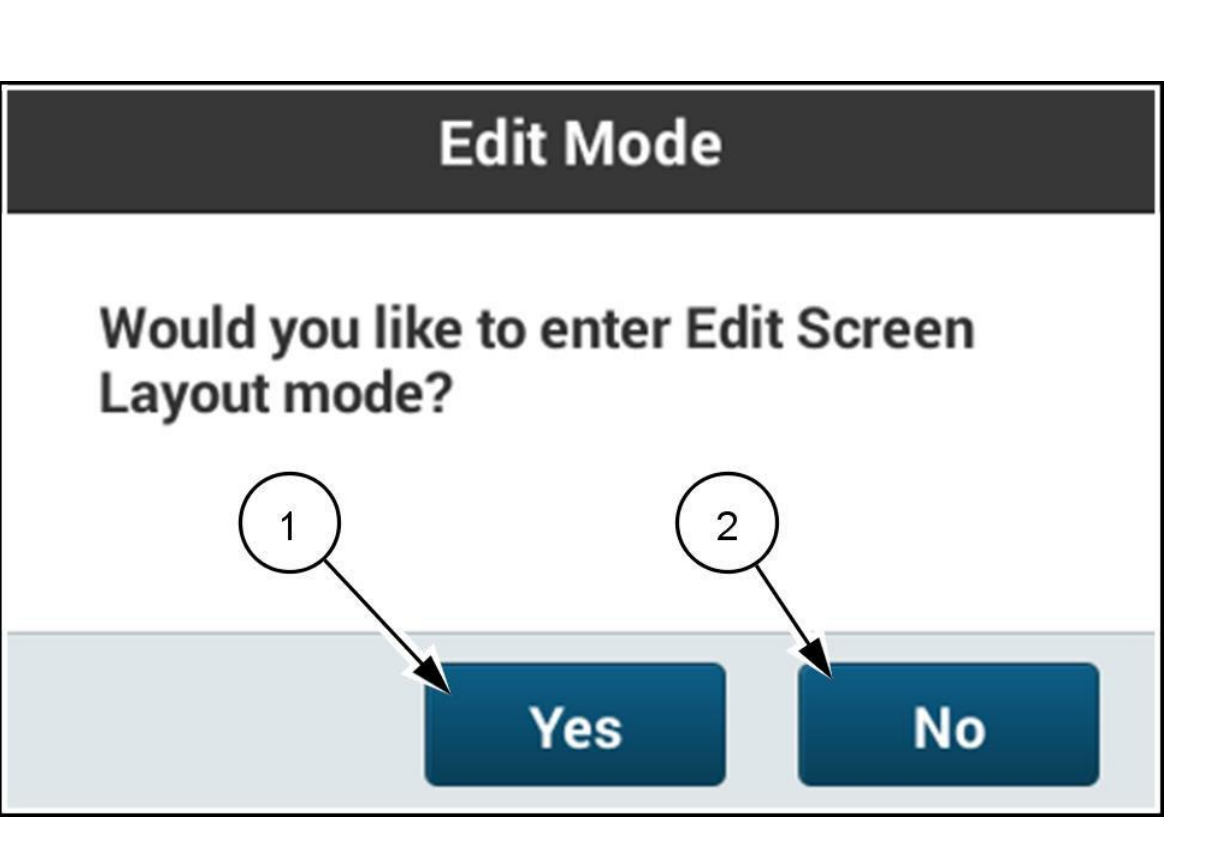

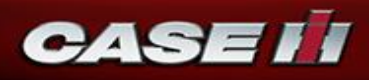

The layout screen for the selected run screen appears.

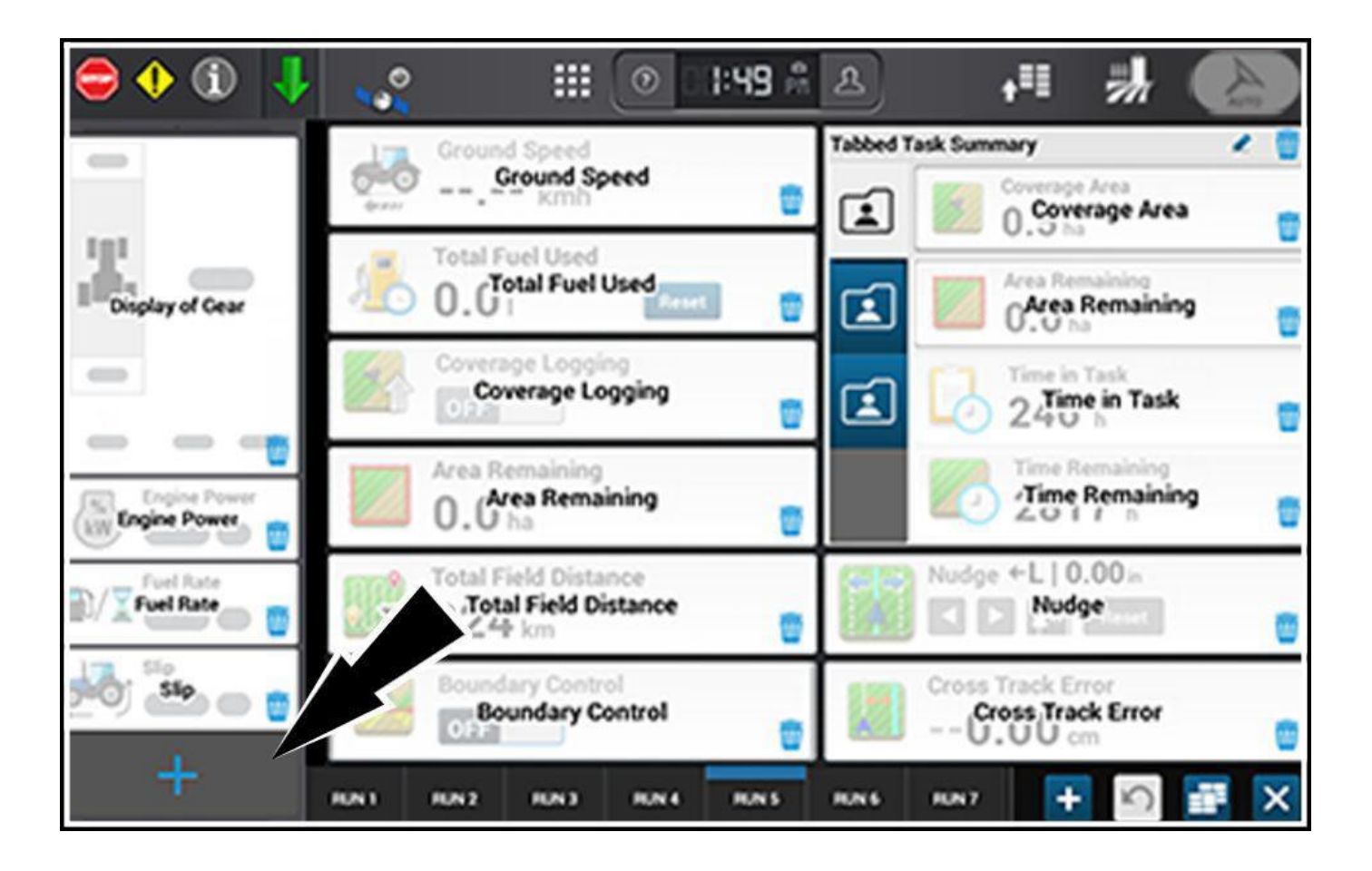

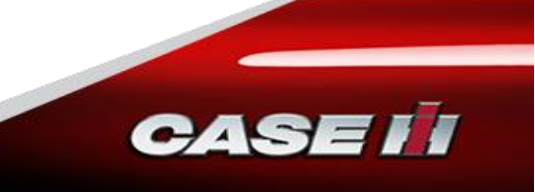

 Alternatively, you can press the Add button (1) and then the LHA option (2) to open the lower LHA edit menu.

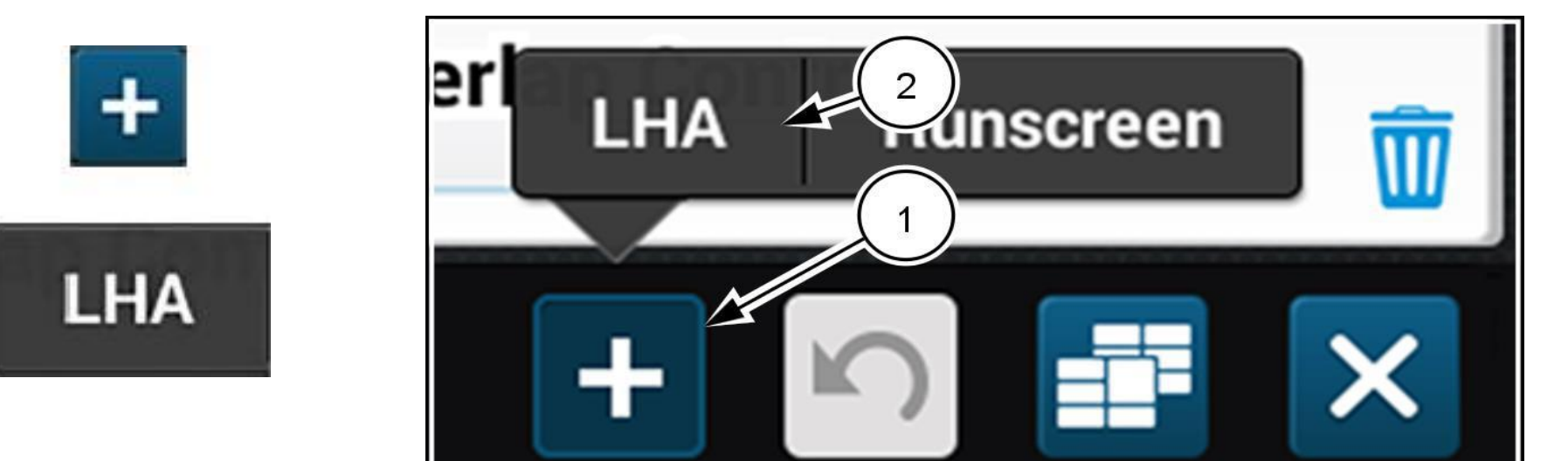

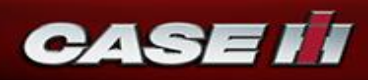

- Press the application (1) in the menu that has the desired User-Defined Window (UDW). The list of UDW's in the selected application appears.
- Press the "Close" icon (2) in the UDW menu if you wish to close the menu without selecting a menu item.

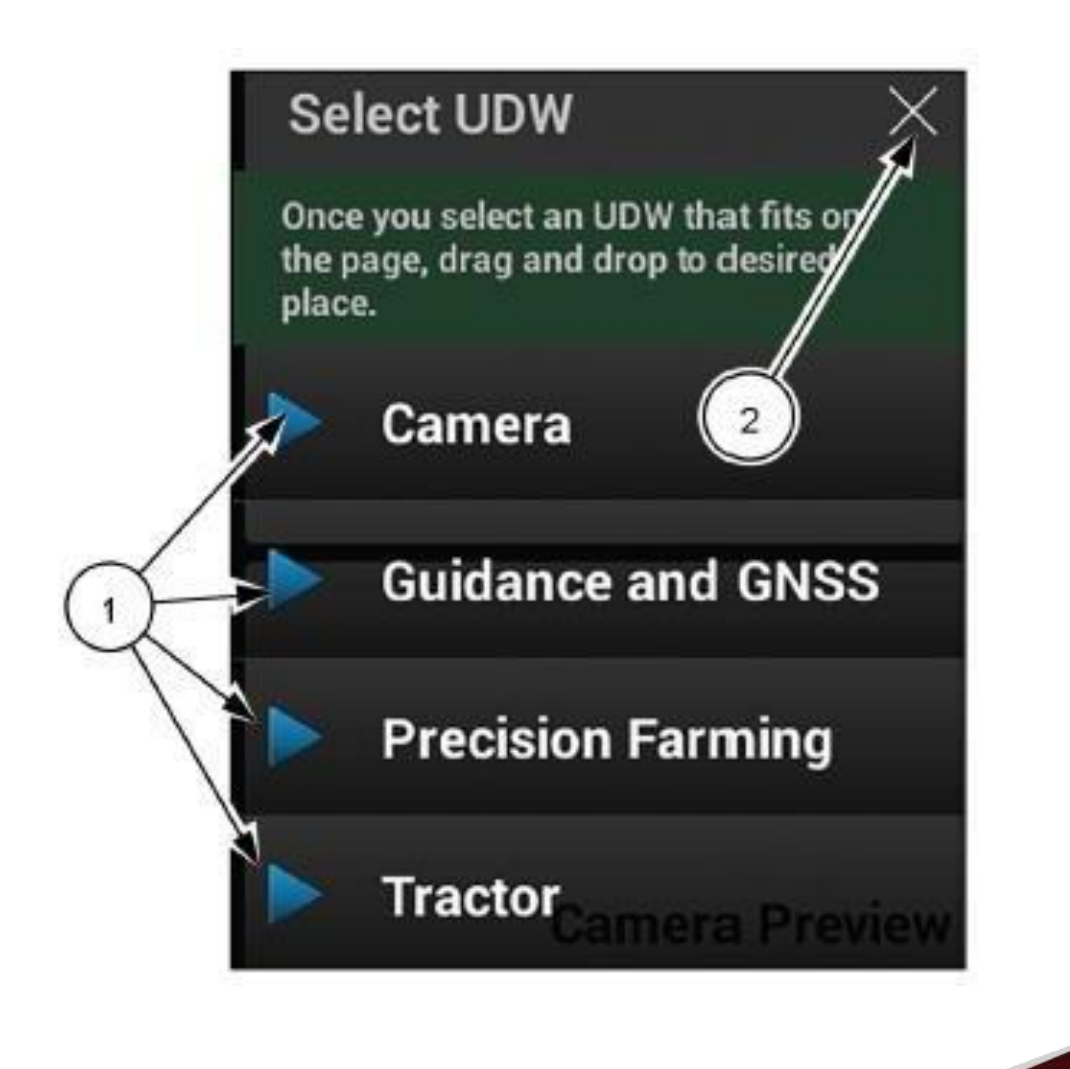

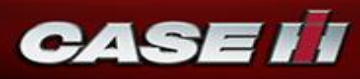

- Press to select the desired UDW option. If necessary, scroll to find the UDW option.
- You can press the "?" icon (1) if you wish to see information about the "Select UDW" menu.

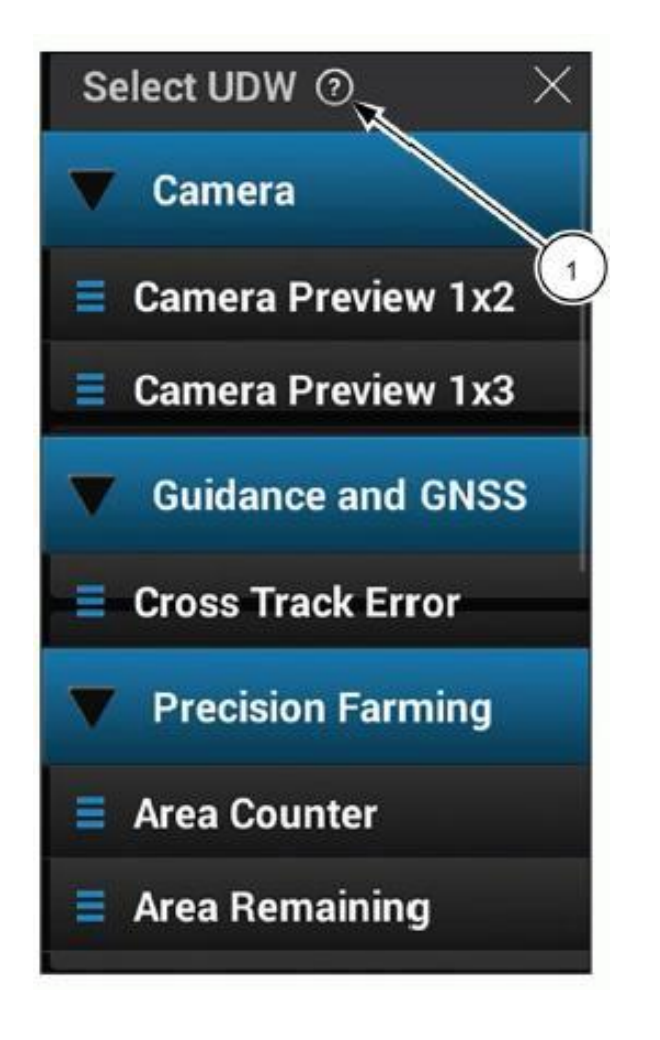

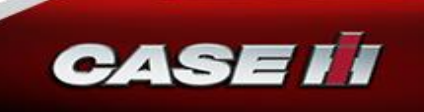

 The UDW appears in the lower LHA layout screen. If you wish to remove a UDW, press the Delete icon (1).

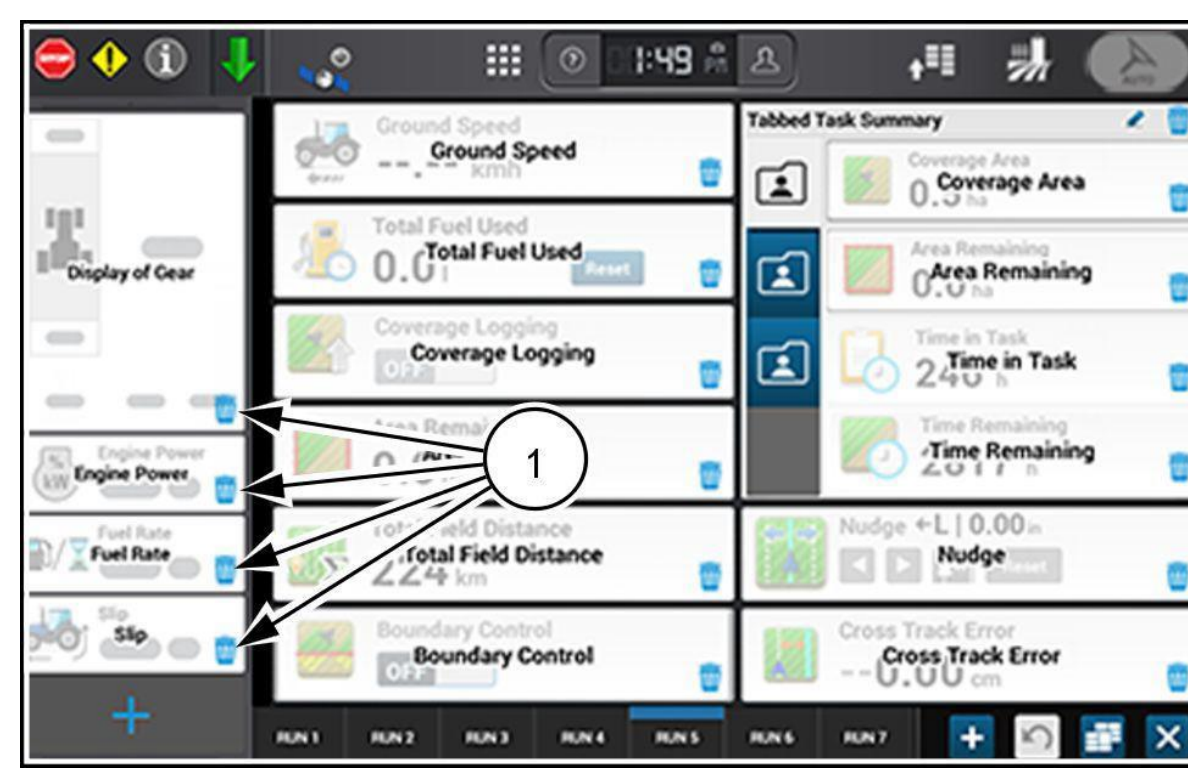

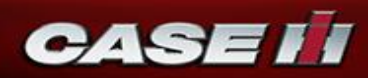

 If you wish to change the sequence in which UDW's appear in the LHA, drag and drop them to the desired locations.

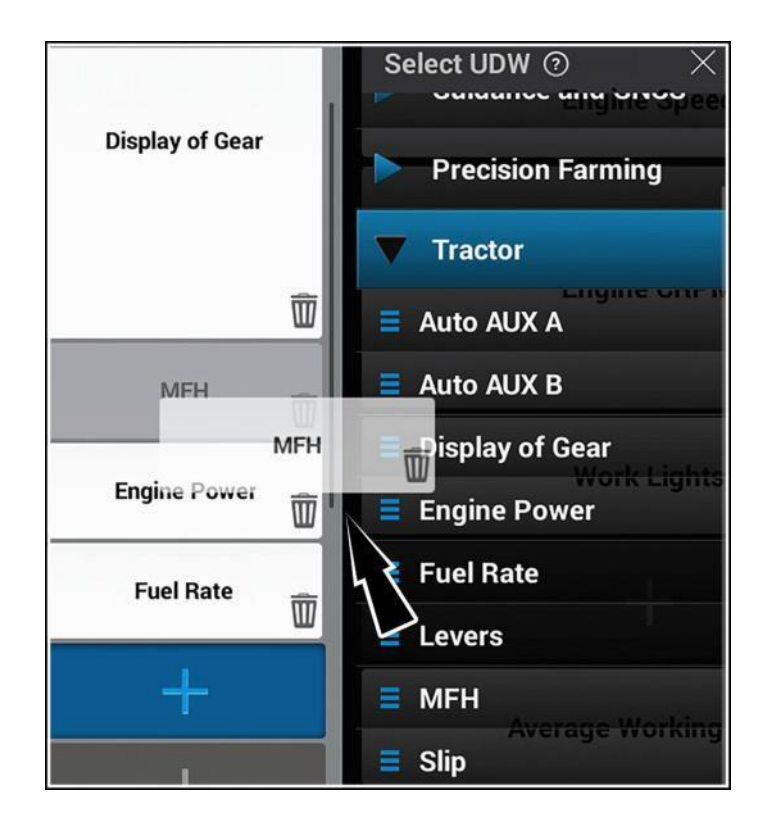

You can revert to a previous state if you wish to cancel changes you have made. Press the "Revert" button.

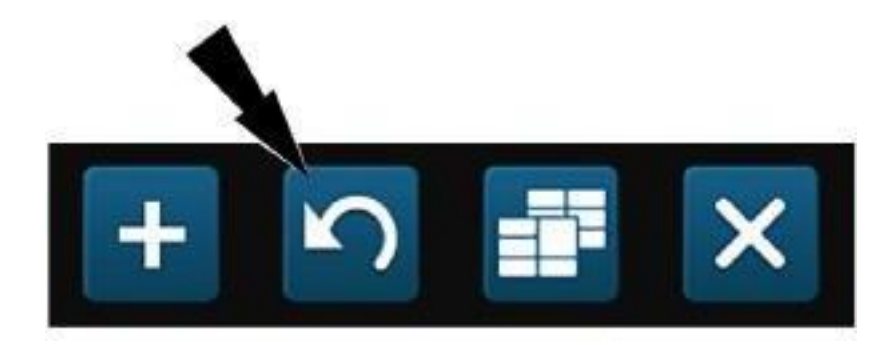

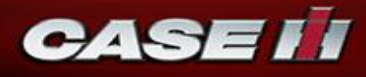

- A display that has never had any of its run screen layouts or Left-Hand Area (LHA) layout edited has a default set of User-Defined Windows (UDW's) already programmed.
- The **defaults** are determined by what vehicle is selected.
- Any changes to the run screen layouts are **saved only for the current vehicle**.

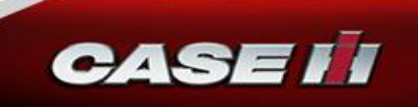

#### **1.** Layout management

A logged-in user can establish multiple run screens and Left-Hand Area (LHA) layouts for each combination of vehicle and implement.

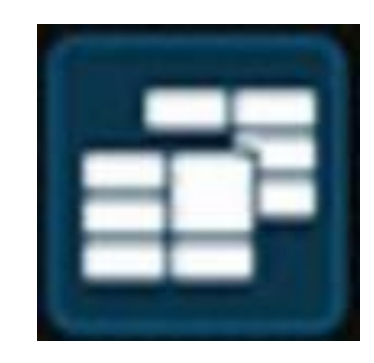

**NOTE:** Using the "Layout Management" menu is not a requirement for editing the run screen and LHA layouts.

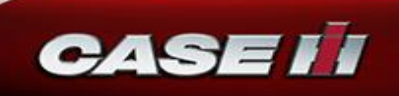

 Press the "Layout Management" button to open the "Layout Management" menu. A default layout menu item appears. Any other previously added menu items also appear.

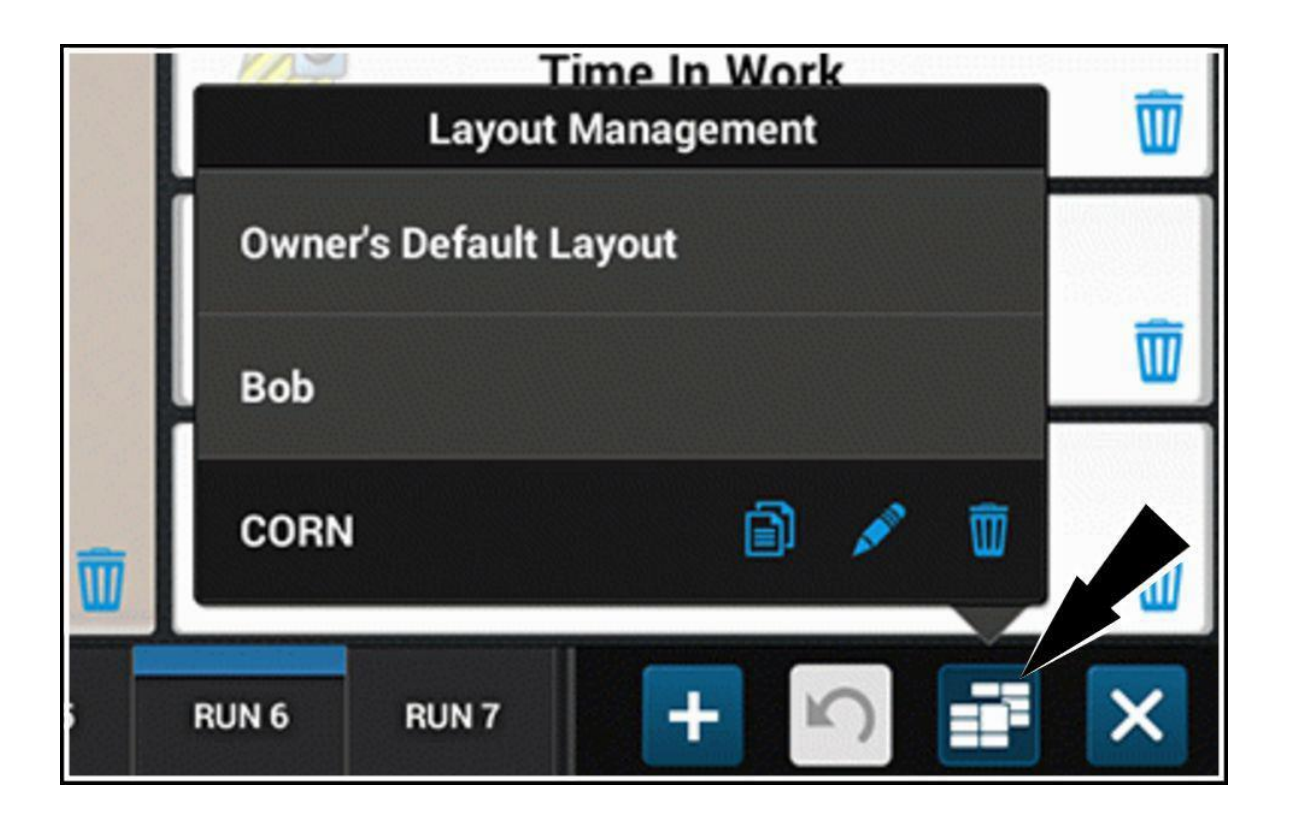

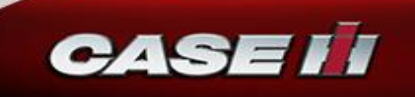

 If you wish to add a layout to the menu, press the "Copy" icon in a menu item.

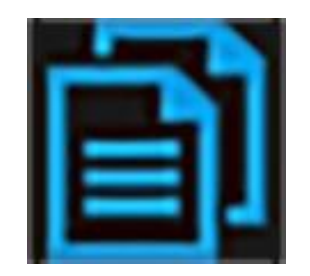

| Layout Ma            | e In Work<br>nagement                                                                                                    | 圓 |
|----------------------|----------------------------------------------------------------------------------------------------|---|
| Owner's Default Layo | out                                                                                                    |   |
| Bob                  | $\wedge$                                                                                                    | Ŵ |
| CORN                 | Image: A transformed and transformed and tr | Ŵ |
| RUN 6 RUN 7          | +                                                                                                    | × |

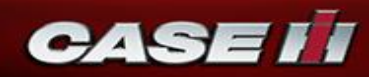

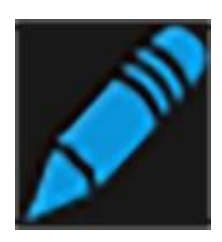

 Press the Edit icon to open the keyboard. An editing scratchpad appears

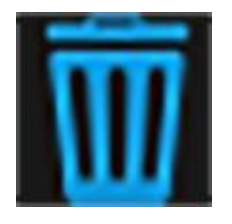

Press the Delete icon to remove the menu item.

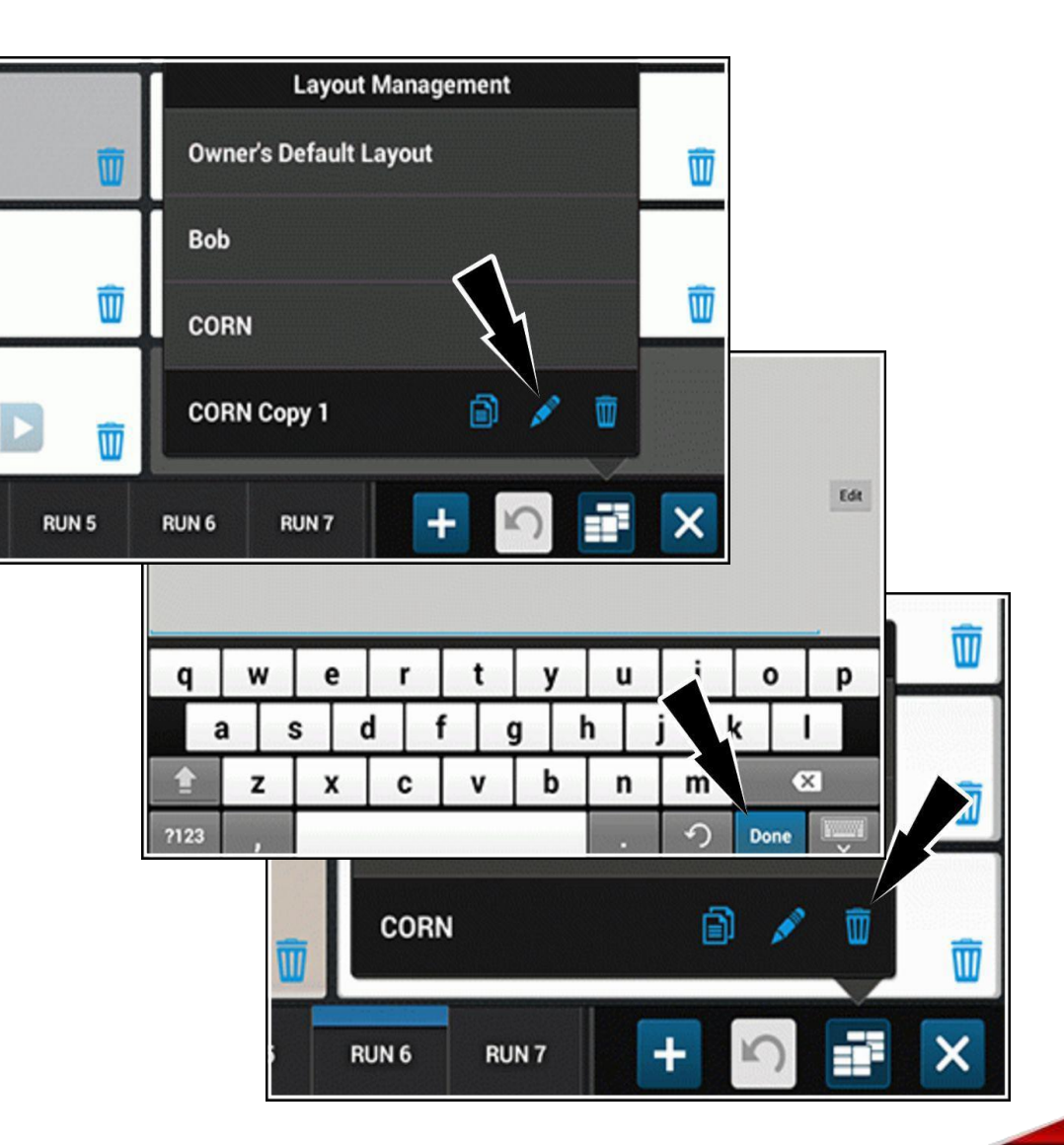

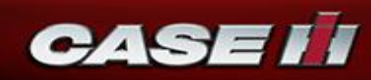

- 2. Editing User-Defined Window (UDW) layouts
  - Long-press a run screen button

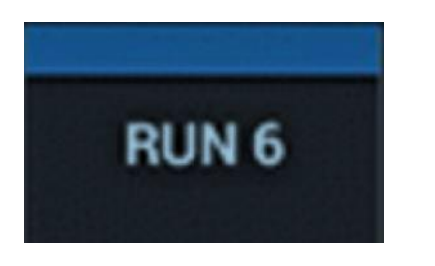

Press to select the run screen (1) that you wish to edit. Press the desired User-Defined Window (UDW) location (2) to establish the location of the top section of the desired UDW.

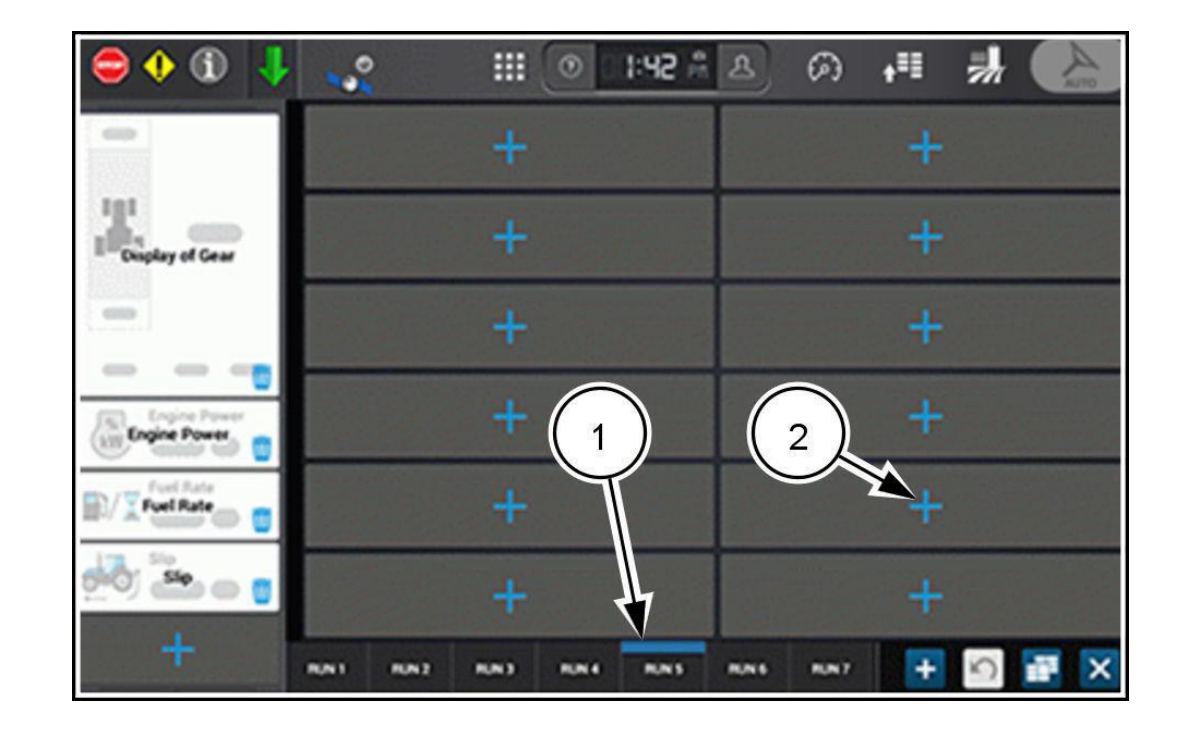

 There must be space available for the UDW. If needed spaces are already occupied by a UDW, press the **Delete** icon to remove it.

• You can also **drag-and-drop** the existing UDW to another location if there is enough space for it.

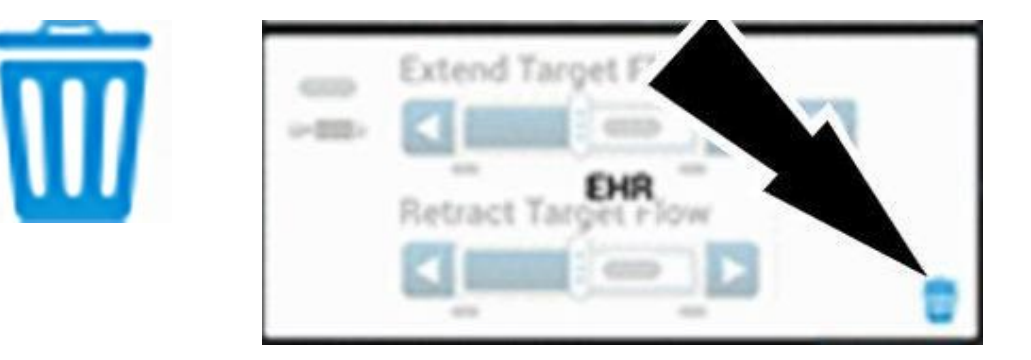

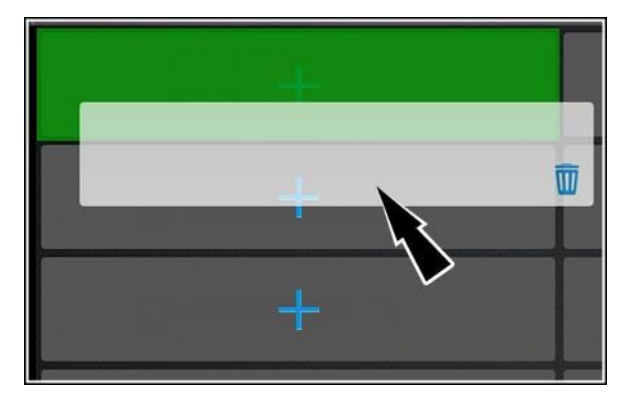

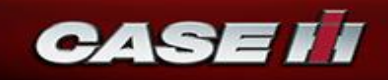

- Press the **desired menu item**. The menu for that application appears
- Press the desired menu item (3) to select the UDW and enter it into the selected space in the run screen.
- Repeat this procedure to place additional UDW's into the selected run screen layout.

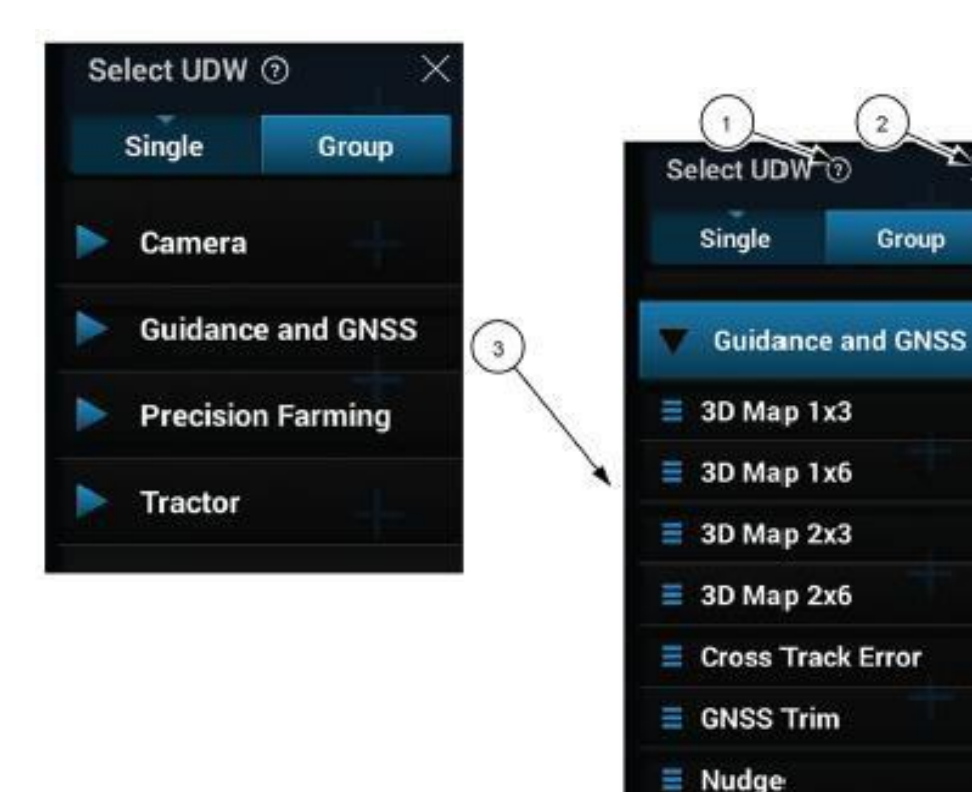

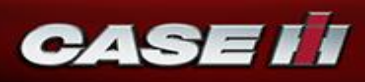

 If you wish to change the sequence in which UDW's appear in the run screen, drag and drop them to the desired locations.

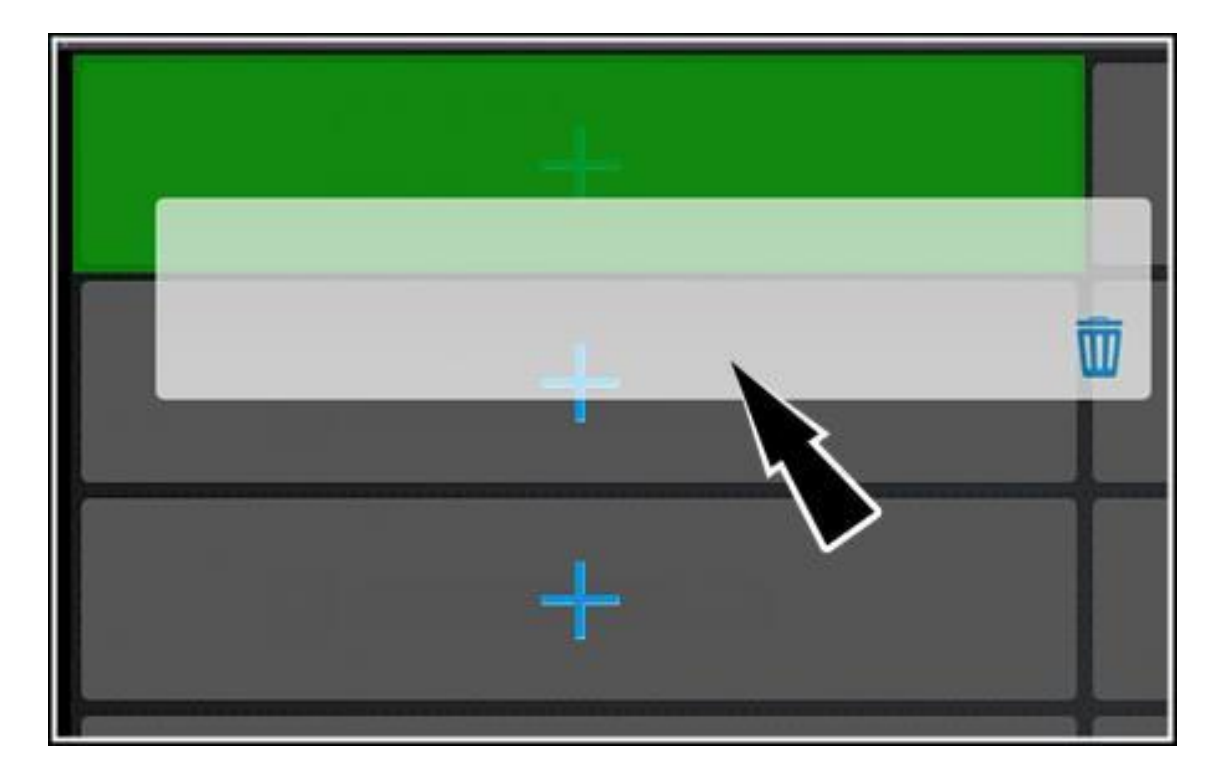

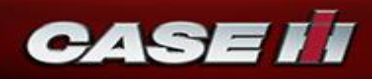

- The bottom bar of the display is always visible. The bottom bar consists of the following sections:
  - 1. Run screen buttons
  - 2. Notification bar

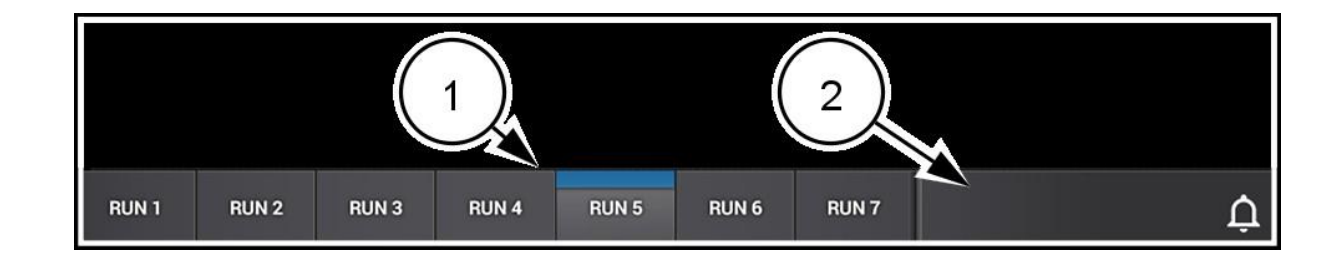

#### Run screen buttons

- There are 7 run screen buttons.
- Press a run screen button to open its run screen.
- You can **rename** and reorganize the run screen buttons to suit your operation.

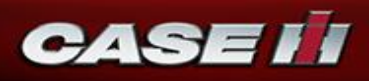

#### Renaming run screens

- To rename a run screen, **long-press** the run screen button. The layout screen for the selected run screen opens.
- Press the run screen button again once. The **Page Title** window appears.

|            | Page T               | ītle          |       |
|------------|----------------------|---------------|-------|
| RUN 5      |                      |               |       |
| Maximum of | f 7 characters inclu | iding spaces. |       |
|            |                      | Cancel        | Apply |

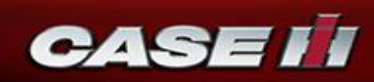

- Press the editing field (1). The keyboard appears.
- Use the keyboard to enter the desired name.

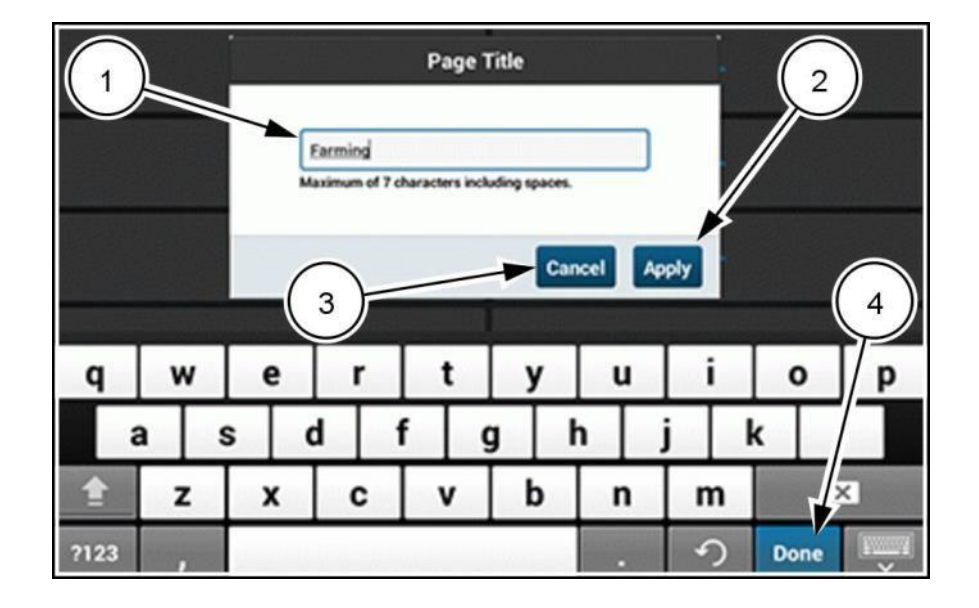

• The editing window and keyboard disappear from the layout screen. The new name appears on the run screen button.

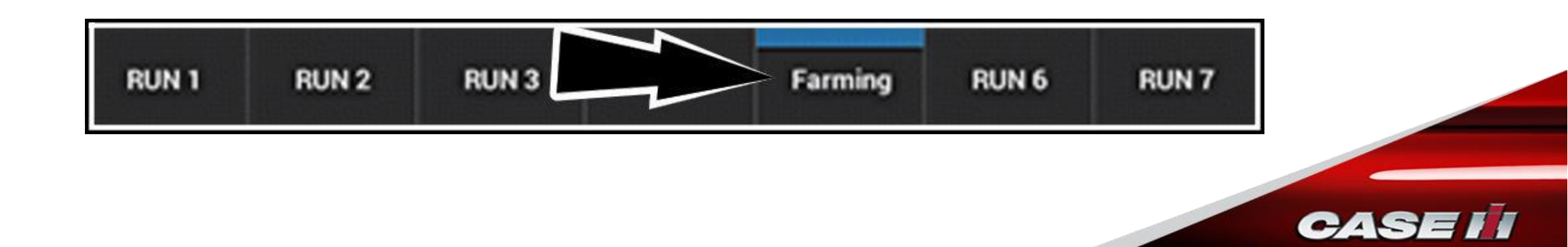

#### Organizing run screens

- You can move the run screen buttons in the bottom row to organize them.
- To move a run screen in the bottom row, longpress any run screen button. The layout screen for the selected run screen opens.
- Drag-and-drop the desired run screen over the existing run screen button in the desired location.
- The affected buttons swap places.

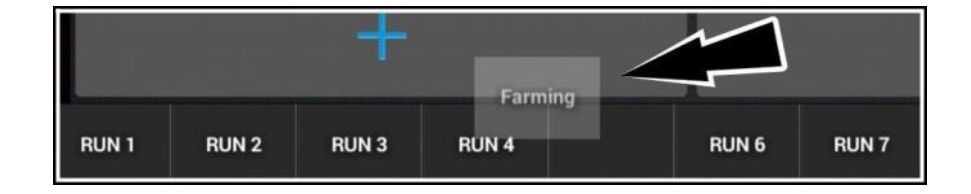

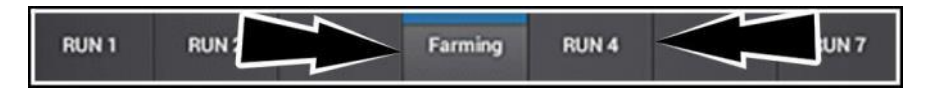

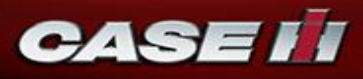

- Notification bar
  - The far-right icon is the notification icon. The notification icon informs you if there are new status changes or alerts available. The notification icon is always visible.

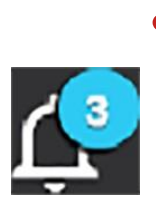

If the notification icon has a number on it, there are that many new notifications of events that occurred since you first turned on the display.

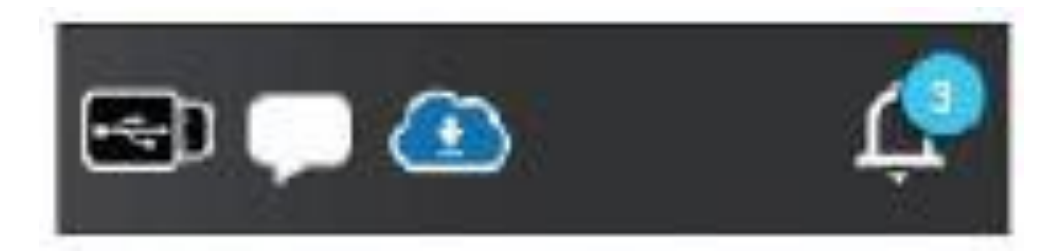

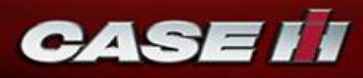

- If there are more than five regular statuses, the five most recent status icons appear.
- High-priority status icons appear to the left of any regular status icons. They have a red triangle with a white exclamation point over them.
- No regular status icons appear when there are four or more high-priority notifications.

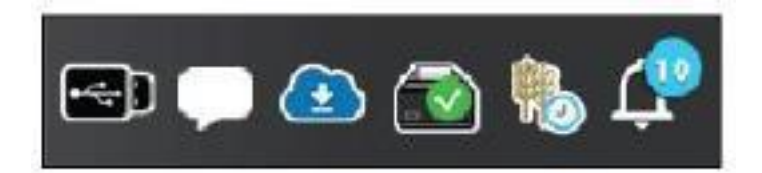

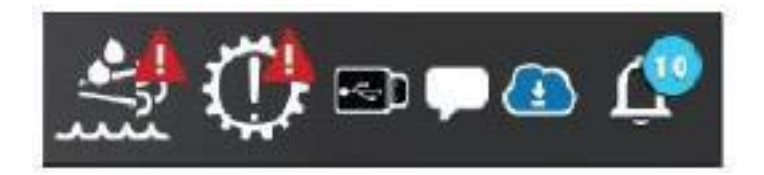

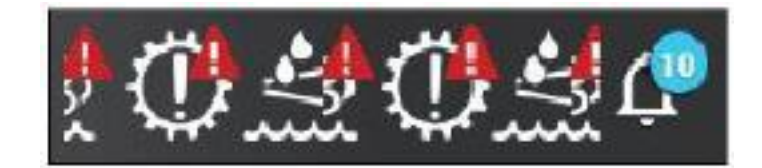

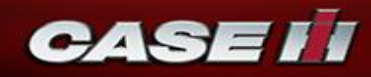

- Press the notification icon to open the "Statuses" list.
  - When there are no high-priority statuses, the regular statuses appear listed in the sequence they became active with newest status on top.
  - High-priority statuses appear at the top of the "Statuses" list. They appear in the sequence that the high-priority statuses became active, with the oldest on top.

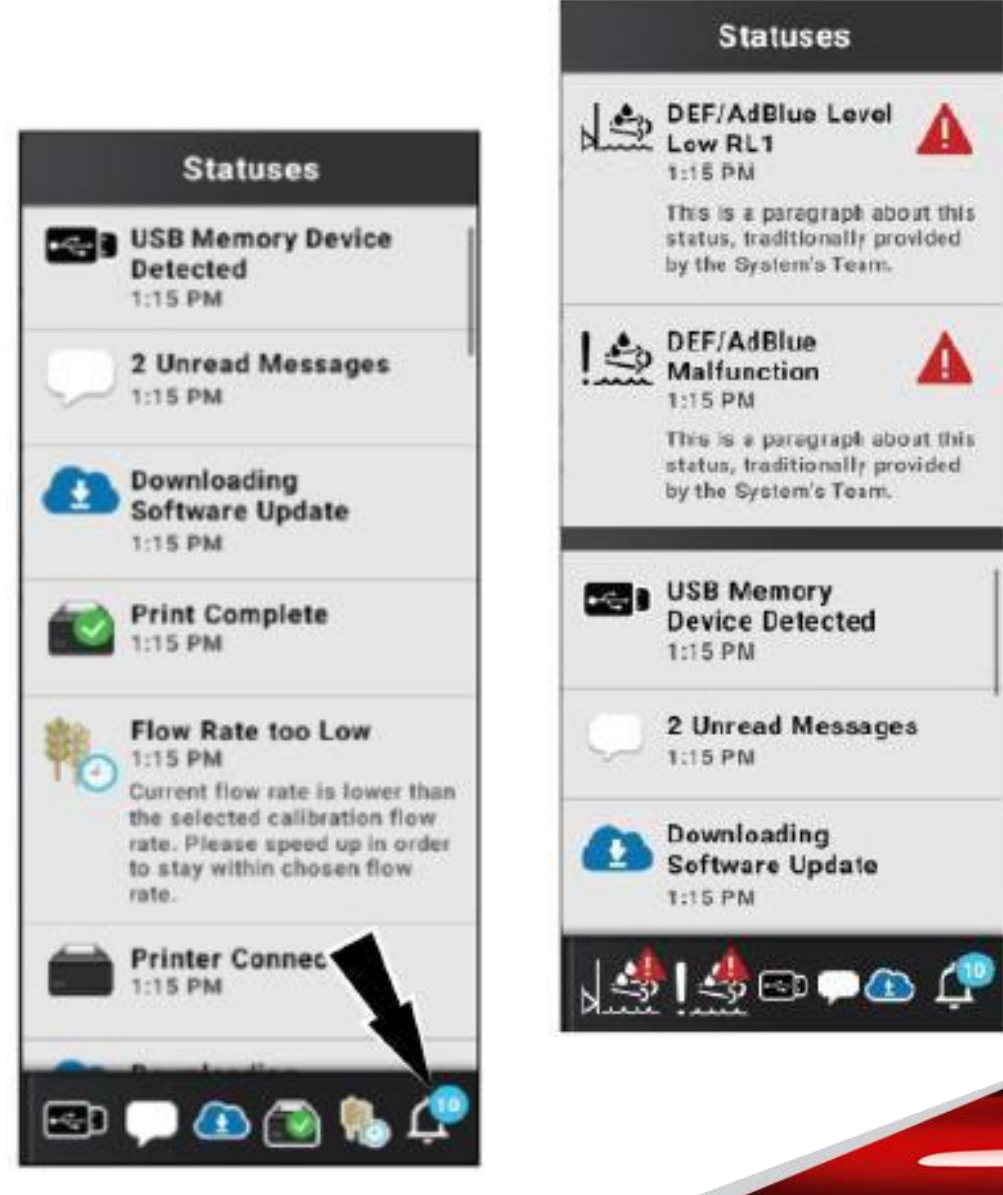

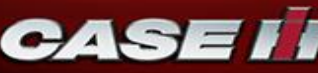

#### Status and notification icons

| Icon   | Description                | Priority | How status clears                                                         |
|--------|----------------------------|----------|---------------------------------------------------------------------------|
| ф<br>  | USB memory device detected | Normal   | Clears when the Universal Serial Bus (USB) stick<br>is no longer detected |
| Å<br>C | USB memory device error    | Normal   | Clears when error is no longer detected                                   |
|        | Import in progress         | Normal   | Clears when the import is completed                                       |
|        | Import failed              | Normal   | Clears at key off                                                         |
|        | Import complete            | Normal   | Clears at key off                                                         |
|        | Export in progress         | Normal   | Clears when export complete                                               |

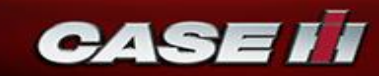

Status and notification icons

|           | Export failed                  | Normal | Clears at key off                    |
|-----------|--------------------------------|--------|--------------------------------------|
|           | Export complete                | Normal | Clears at key off                    |
| $\square$ | Boundary recording In progress | Normal | Clears when boundary recording ended |
| *         | Landmark recording in progress | Normal | Clears when landmark recording ended |
| S         | Swath recording in progress    | Normal | Clears when swath recording ended    |
| A         | Vehicle in road mode           | High   | Clears when road mode turned off     |

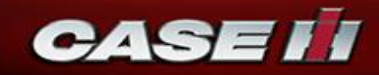

Status and notification icons

|                        | Cloud file available |        | Clears when the cloud file is downloaded             |
|------------------------|----------------------|--------|------------------------------------------------------|
|                        | Downloading          | Normal | Clears when the download is complete                 |
| <b>2</b>               | Download error       | Normal | Clears at key OFF                                    |
| <b>C</b> <sup>II</sup> | Download paused      | Nomal  | Clears when the download is unpaused                 |
| <b>₽</b>               | Download postponed   | Normal | Clears at key OFF or when the download is<br>started |
| æ                      | Download completed   | Normal | Clears at key OFF                                    |

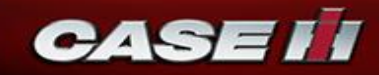

• To access the Help page, press the question mark icon (1).

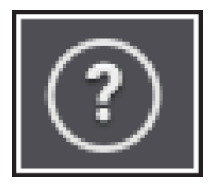

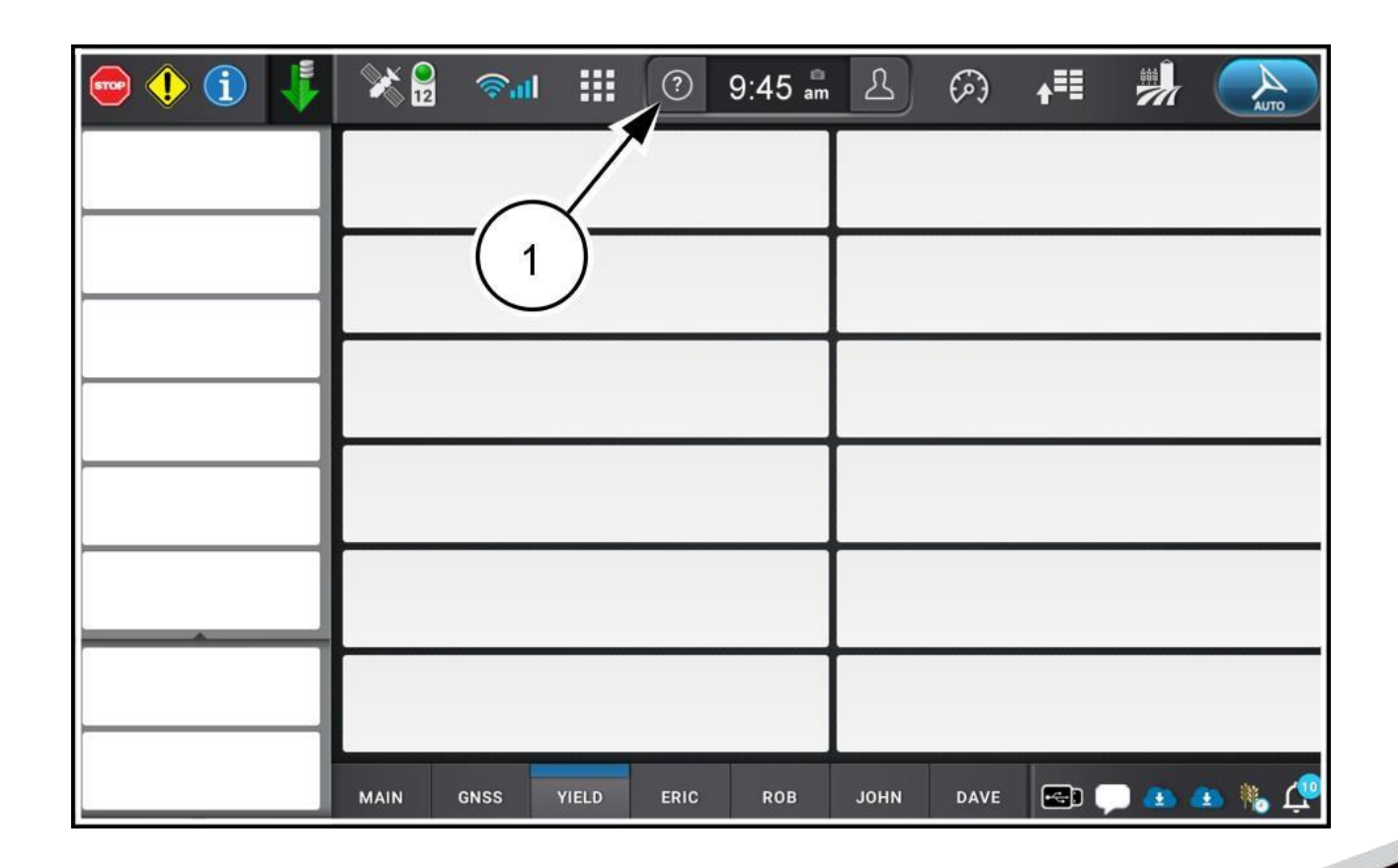

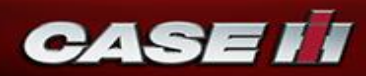

- The Help page provides access to additional information, such as:
  - **1. Manuals** In Portable Document Format (PDF) for the tractor, display, implements, or precision farming operations
  - 2. Videos for operation or maintenance of your machine
  - **3.** Contact information for your servicing dealer
  - **4.** Information about User-Defined Windows (UDWs) and the display layout.

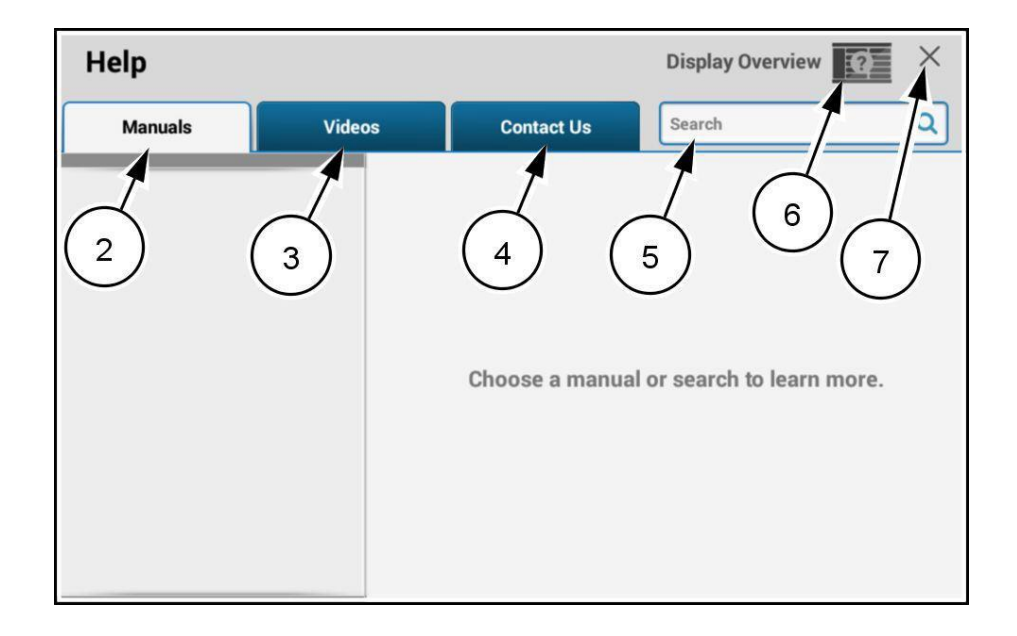

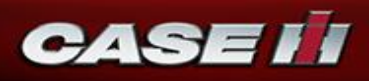

#### **1.** Manuals tab

- The "Manuals" tab is split into two halves. The left half lists the different manuals that are available for review.
- The right side provides additional information about the selected manual. Press the "Open Manual" button (1) to open the manual in a Portable Document Format (PDF) viewer. Press the trash can icon (2) to delete the manual from the list.

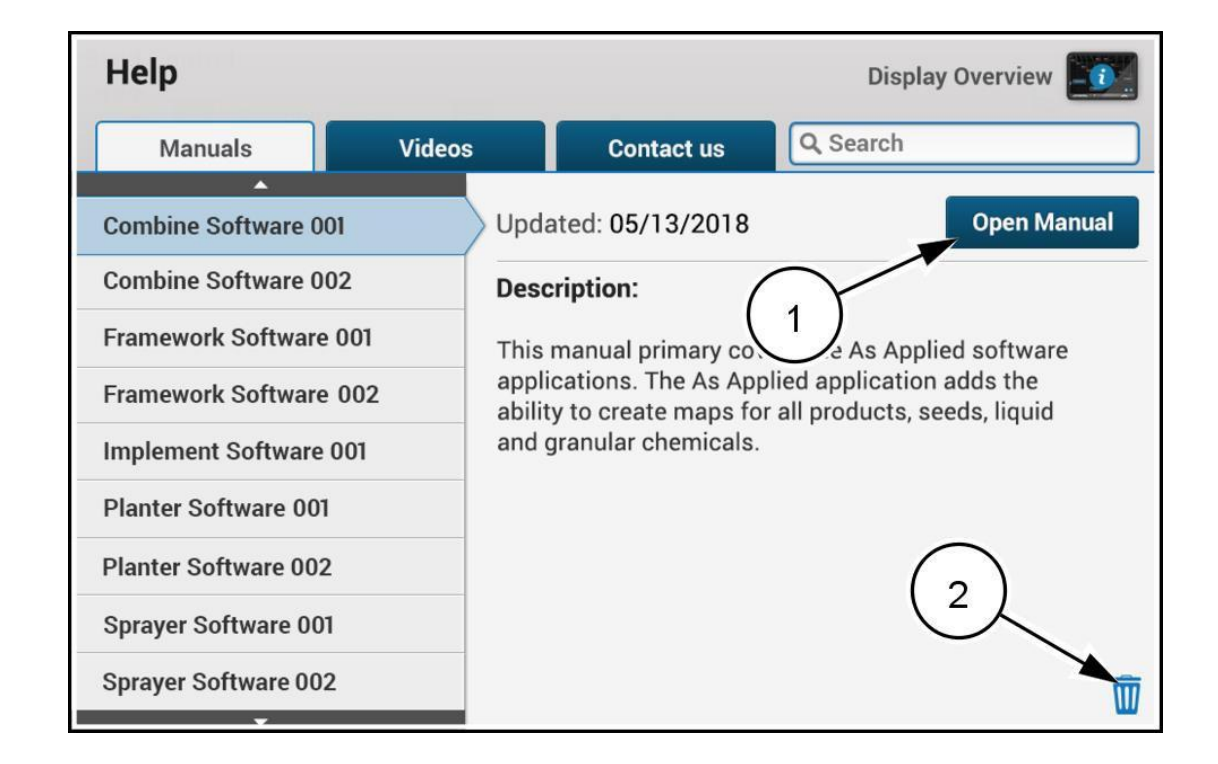

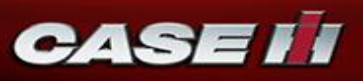

A "Search" field (3) is located at the top of the PDF viewer. Scroll through the document as needed. When finished with the PDF, press the "X" button (4) to close the PDf viewer and return to the "Manuals" tab.

| Q Search    |
|-------------|
| ontents 3 4 |
|             |
|             |
|             |
|             |
|             |
| ements 1-6  |
|             |
| 1-0         |
|             |
|             |
|             |
|             |
|             |
| 23          |
|             |

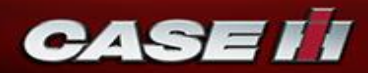

| Contents Image: Contents Image: | Q information                                                                                                    | 67/388 💌 🗙                                                                                                    |
|----------------------------------------------------------------------------------------------------|----------------------------------------------------------------------------------------------------|----------------------------------------------------------------------------------------------------|
| 1 GENERAL   License agreement   Manual scope.   Help and information   Implement setup quick-start guide   Getting started – Non-ISOBUS implements   Getting started – Non-ISOBUS implements   Getting started – Non-ISOBUS implements   Getting started – Non-ISOBUS implements   Display overview   Introduction   Top bar   Left-hand Area (LHA)   Upper Left-Hand Area (LHA)                                                                                                    | Contents                                                                                                    | Q information 172 matches                                                                                                    |
| Configuring the lower Left-Hand Area (LHA)                                                                                                    | 1 GENERAL   License agreement   Manual scope.   Help and information   Implement setup quick-start guide   Getting started – Non-ISOBUS implements   Getting started with autoguidance   2 ICONS AND WINDOWS   Display overview   Introduction   Top bar   Left-hand area   Upper Left-Hand Area (LHA)   Lower Left-Hand Area (LHA)   Run screens | The upper Left-Hand Area (LHA) is created by the vehicle. Refer to the vehicle operator if an upper Left-Hand Area (LHA)<br>Lower Left-Hand Area (LHA)<br>The lower Left-Hand Area (LHA) consists of User Defined Windows (UDW's and sfully configurable for can view<br>any UDW that is one section wide in the LHA.<br>If the total height of the UDW's in the lower LHA does not fit on the state of the top or bottom, you have to scroll back to see the UDM's are scrolled out of v<br>on the continuously. |

Press the arrows (9) to navigate through the matches as needed.

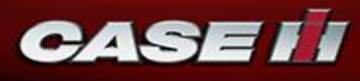

#### 2. Videos tab

- The "Videos" tab is split into two halves. The left half lists the different video categories that are available for review.
- The right side provides a list of videos concerning the selected video category. Press the film recorder button (1) to open the selected video in a video player. Press the trash can button (2) to delete the video from the list.

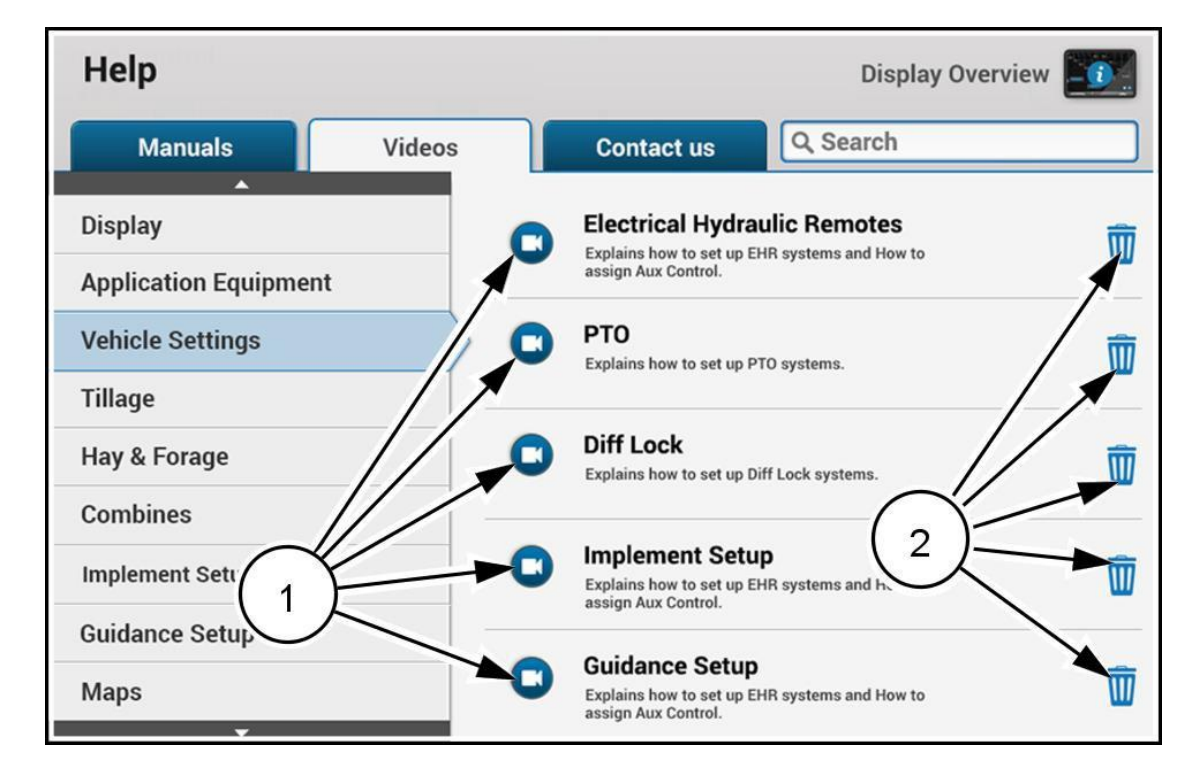

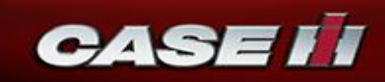

- 3. Contact Us tab
- The "Contact Us" tab is split into two halves. The left half lists the different categories that are available for review.
- The right side provides additional information about your dealer. Each field can be modified as needed user and/or dealer. Press the "Edit" button (1) to modify information.

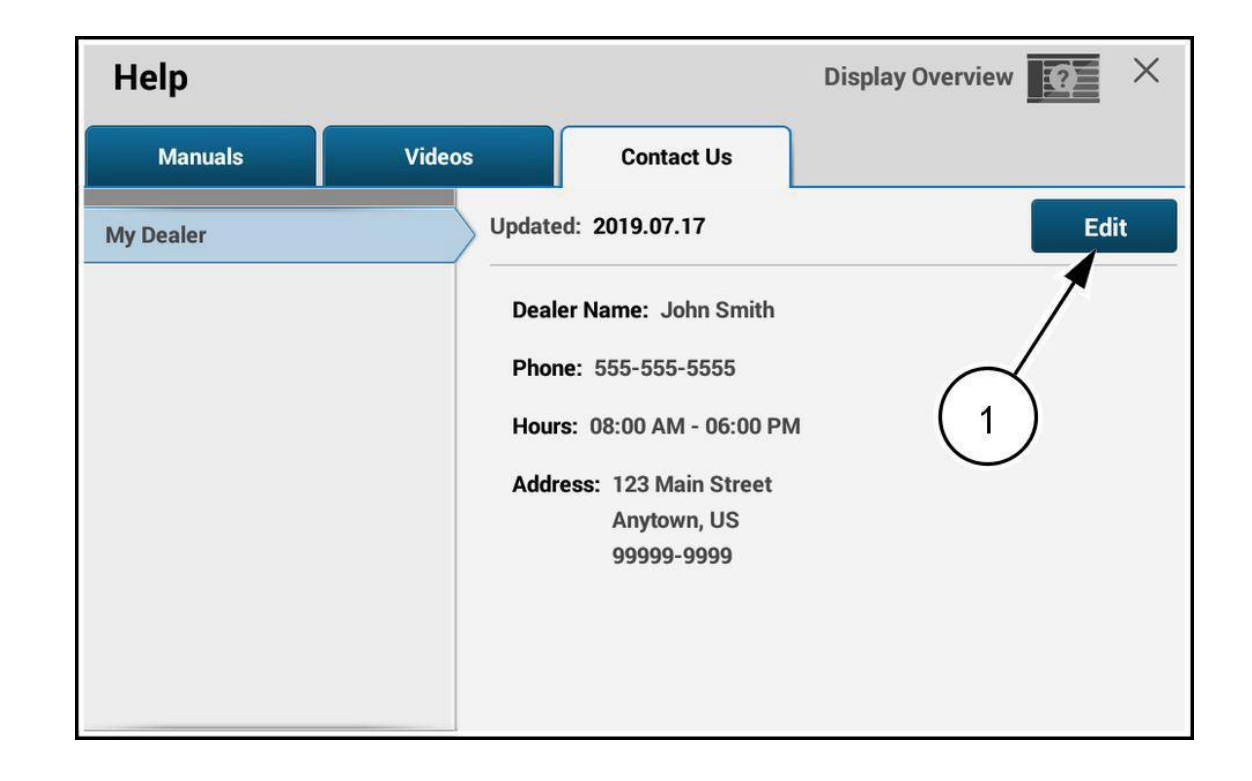

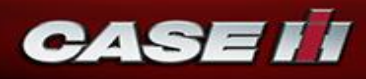

**4.** Display Overview" information page

- The "Display Overview" information page displays four navigational buttons (1) containing text concerning the four main components of the display. Press a navigational button to open a new page containing informational buttons for the components of the selected area of the display.
- Press the "X" button (2) to close the "Display Overview" information page.

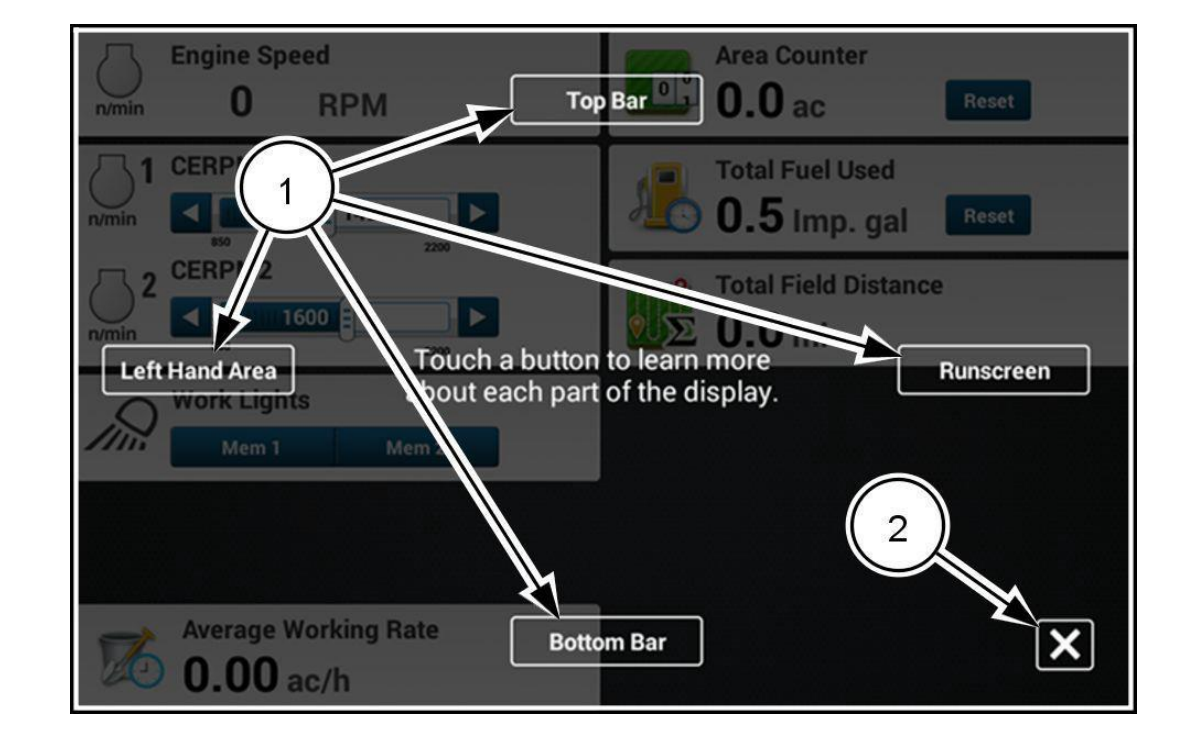

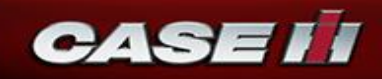

- Press the navigational button to open another informational page about the described component. Press an informational button area to view more information about the component described
- The "Top Bar" informational page contains both callouts (3) and informational buttons (4). The callouts are used to indicate the location of the items being described.

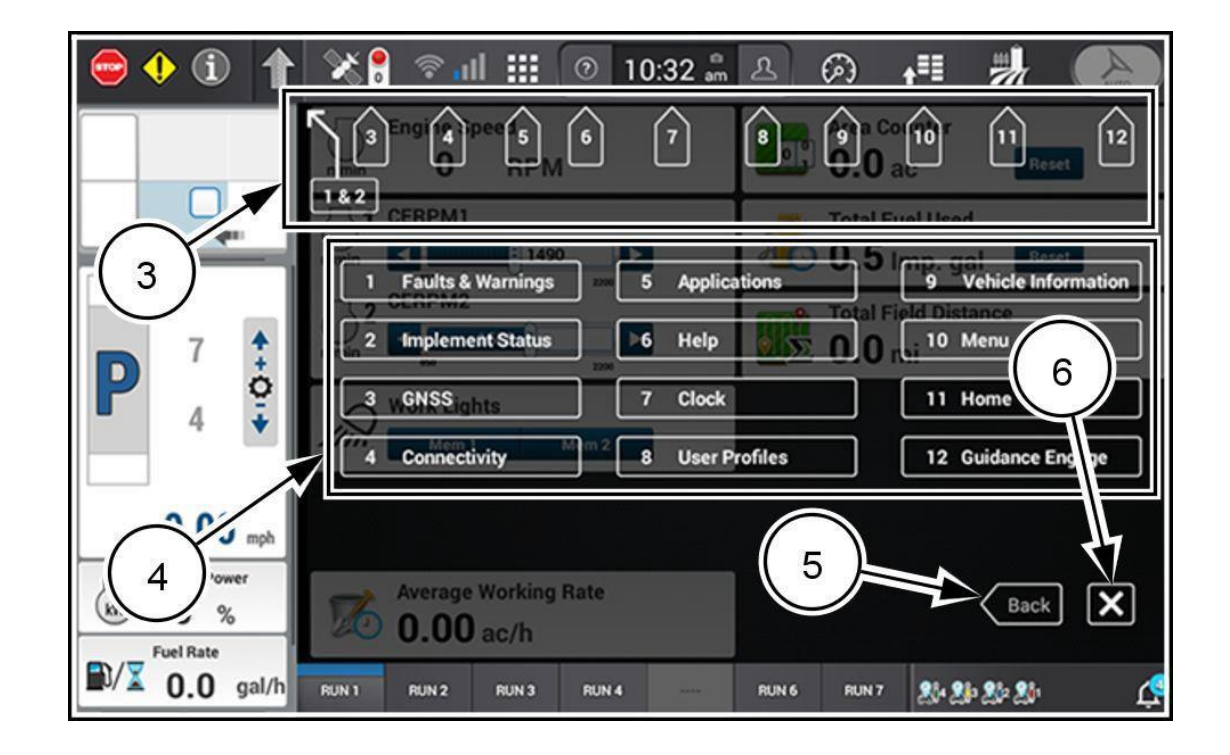

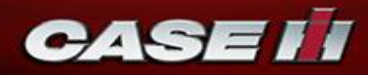